## **Microsoft Word**

## How to Turn on the Magnifier?

You can increase the screen or font size for people with vision problems by either decreasing the resolution of your monitor, or use by using the Magnifier Option provided by Windows. Magnifier is a display utility that makes the computer screen more readable by people who have low vision by creating a separate window that displays a magnified portion of the screen. Magnifier provides a minimum level of functionality for people who have slight visual impairments.

This tutorial tells you how to turn on and use Magnifier.

- 1. On the Start Menu>Programs>Accessories>Accessibility.
- 2. Select Magnifier.

**Note:** A message box with a link to more information about Microsoft Magnifier may appear. To close the box, select OK.

**Note:** To use Magnifier, but hide the Magnifier Settings dialog box, select the Minimize button.